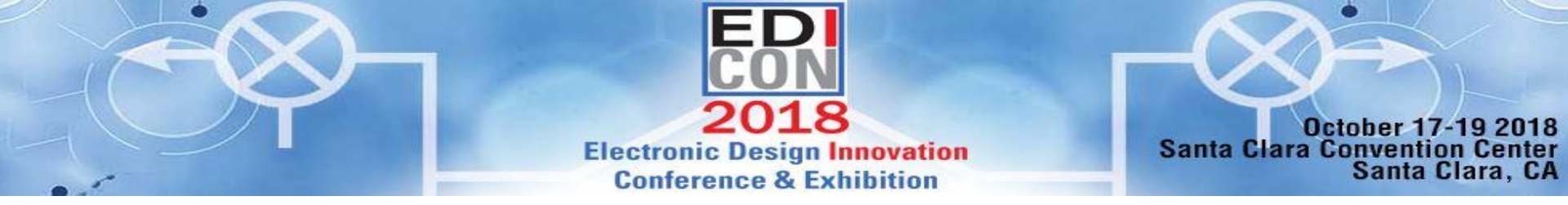

### **Advances in Recent PCB Design Verification flows**

Dr. John Dunn EM Technologist AWR Group, NI

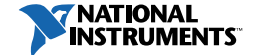

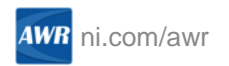

### **Design and Verification Flows**

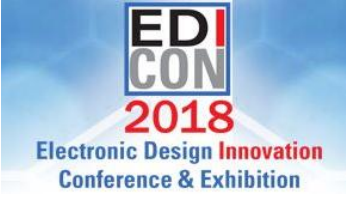

- Design Flow: EM is used while making the circuit.
  - Checking a model's accuracy: a wide output line on a power amplifier
  - A model doesn't exist: an octagonal spiral inductor
  - Coupling between parts of the circuit: lines coupling to a distributed filter
  - The completed circuit is sent out to external tools for manufacturing and other layout
  - Microwave Office software has nice technology for this flow: extraction, parameterbased layout, shape simplification rules, PDK cells, hierarchical layout
- Verification Flow: A layout is brought into Microwave Office software to simulate in EM
  - Checking a completed layout to see if any signal integrity issues: sufficient grounding or radiation
  - The finished layout might be very complicated: multiple power planes, traces
  - The AXIEM EM simulator, is set up: port type and location
  - The layout is meshed and simulated

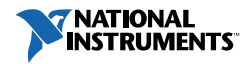

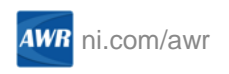

# **EM Verification Flow Requirements**

- Must work well for commercially complicated board topologies
  - Hundreds of nets
  - Multiple power planes connected by many vias
  - Dozens of surface-mount parts
- Must work with commercial layout tools
  - Cadence Allegro, Zuken, Mentor Graphics, Altium
- Should have knowledge of board stackup and material properties
- Ability to select nets and surrounding layout easily
- Ability to simplify layout as needed to get reasonable mesh
- Ability to easily have ports added

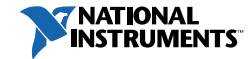

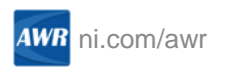

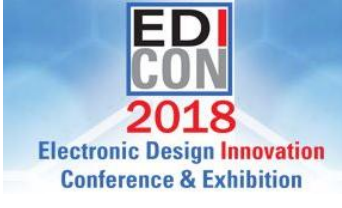

# Recent Advances in EM Verification Flows

- ODB++ and IPC-2581 layout languages based (had some of this V13)
  - Supported by all commercial tools.
  - Have a lot information besides the layout: nets, materials, and board stackup
- Imports directly into Microwave Office software (in V13 had to go through a third-party tool)
- Controlled with the PCB import wizard
  - Tabular display and control of nets, layers, and materials
  - STACKUP block is automatically created for EM simulation
- Nets can be identified easily and layout simplified as needed
- Ports (point ports) are automatically added at selected component pins
- Net selection understands surface mount part gaps, and more complicated multiple connected parts
- S-parameter block in schematic has layout-like symbol and appropriate net names

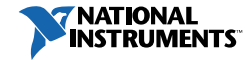

![](_page_3_Picture_13.jpeg)

![](_page_3_Picture_14.jpeg)

# An Example – A Board Made in Zuken

![](_page_4_Figure_1.jpeg)

![](_page_4_Picture_2.jpeg)

Imported board

![](_page_4_Picture_3.jpeg)

- Imported as IPC 2581
- 11 layer FR4 board
- 10 conducting layers
- 14 via types

![](_page_4_Picture_8.jpeg)

#### Close-up 3D view of vias

![](_page_4_Picture_10.jpeg)

![](_page_4_Picture_11.jpeg)

### The Import Wizard

| options Layers Nets Stackup |              |        |
|-----------------------------|--------------|--------|
| Options                     |              |        |
| Import Format               | IPC-2581     | $\sim$ |
| Filename                    | 3DI          |        |
| Merge paths                 | IPC-2581     |        |
|                             | ODB++ (file) |        |
|                             | ODB++ (dir)  |        |

#### Select import format

![](_page_5_Picture_3.jpeg)

PCB Import - Layers (Showing 83 of 83) Options Layers Nets Stackup ✓ Import Name Type ✓ Negative  $\checkmark$ Conductor-1 SIGNAL  $\checkmark$ Conductor-2 SIGNAL  $\checkmark$ Conductor-3 SIGNAL  $\checkmark$ Conductor-4 SIGNAL  $\checkmark$ Conductor-5 MIXED  $\checkmark$ Conductor-6 MIXED  $\checkmark$ Conductor-7 SIGNAL  $\checkmark$ Conductor-8 SIGNAL  $\checkmark$ Conductor-9 SIGNAL  $\checkmark$ Conductor-10 SIGNAL SILKSCREEN Symbol-A Resist-A SOLDERMASK MetalMask-A SOLDERPASTE  $\square$ HeightLimit-A GRAPHIC CompArea-A GRAPHIC

![](_page_5_Picture_5.jpeg)

#### Layers imported

| PC | B Import - Stackup    | (Showing | g 21 of 21)    |                    |                     |          |  |  |
|----|-----------------------|----------|----------------|--------------------|---------------------|----------|--|--|
| C  | ptions Layers Ne      | ts Stad  | kup            |                    |                     |          |  |  |
|    | Layer Name Materia    |          | Thickness (mm) | Conductivity (S/m) | Dielectric Constant | Loss Tar |  |  |
|    | Conductor-1           | COPPER   | 0.02           | 5.969e+07          | 1                   | 0        |  |  |
|    | Resist-A              | mat1     | 0.02           | 0                  | 4.5                 | 0.02     |  |  |
|    | InsulateLayer 1-2     | ABF      | 0.075          | 0                  | 4.5                 | 0.02     |  |  |
|    | Conductor-2           | COPPER   | 0.02           | 5.969e+07          | 1                   | 0        |  |  |
|    | InsulateLayer2-3      | ABF      | 0.075          | 0                  | 4.5                 | 0.02     |  |  |
|    | Conductor-3           | COPPER   | 0.02           | 5.969e+07          | 1                   | 0        |  |  |
|    | InsulateLayer3-4      | ABF      | 0.075          | 0                  | 4.5                 | 0.02     |  |  |
|    | Conductor-4 COPPER    |          | 0.04           | 5.969e+07          | 1                   | 0        |  |  |
|    | InsulateLayer4-5 FR-4 |          | 0.1            | 0                  | 4.5                 | 0.02     |  |  |
|    | Conductor-5 COPPER    |          | 0.018          | 5.969e+07          | 1                   | 0        |  |  |
|    | InsulateLayer5-6      | FR-4     | 0.1            | 0                  | 4.5                 | 0.02     |  |  |
|    | Conductor-6           | COPPER   | 0.018          | 5.969e+07          | 1                   | 0        |  |  |
|    | InsulateLayer6-7      | FR-4     | 0.1            | 0                  | 4.5                 | 0.02     |  |  |
|    | Conductor-7           | COPPER   | 0.04           | 5.969e+07          | 1                   | 0        |  |  |
|    | InsulateLayer7-8      | ABF      | 0.075          | 0                  | 4.5                 | 0.02     |  |  |

# Stackup creation

![](_page_5_Picture_9.jpeg)

Nets imported

![](_page_5_Picture_11.jpeg)

# The EM Setup Wizard

![](_page_6_Figure_1.jpeg)

- Normally desired pins are selected
- Smart select selects net attached to pin
- Can select other pins on component with smart select
- Can propagate through series component

| PCB EIVI Setup (0755                                                                                                    | )                                                         |                      | _      |                     |
|----------------------------------------------------------------------------------------------------|-----------------------------------------------------------|----------------------|--------|---------------------|
| itatus                                                                                                    |                                                           |                      |        |                     |
| Restored selected comp<br>Run select "Nets" comm                                                                                                    | onent pins<br>and to select paths                         | and other net shapes | 1      |                     |
|                                                                                                    |                                                           |                      |        |                     |
|                                                                                                    |                                                           |                      |        |                     |
| nformation                                                                                                    |                                                           |                      |        |                     |
|                                                                                                    | Po                                                        | wer/Ground Nets      | Select | ed Shape I          |
|                                                                                                    |                                                           |                      |        |                     |
| election                                                                                                    |                                                           |                      |        |                     |
| Gelection<br>General Options                                                                                                    |                                                           |                      |        |                     |
| General Options                                                                                                    | ver/ground nets                                           | Select pins          | only   |                     |
| Gelection<br>General Options<br>Do not select pow<br>Auto zoom after s                                                                              | ver/ground nets                                           | Select pins          | only   |                     |
| General Options C Do not select pow C Auto zoom after s Smart Select Options                                                                        | ver/ground nets<br>selection                              | Select pins          | only   |                     |
| Selection<br>General Options<br>Do not select pow<br>Auto zoom after s<br>Smart Select Options<br>Select all compo                                  | ver/ground nets<br>selection<br>nent pins                 | Select pins          | only   |                     |
| Selection<br>General Options<br>Do not select pow<br>Auto zoom after s<br>Smart Select Options<br>Select all compo<br>Max pin count                 | ver/ground nets<br>selection<br>nent pins                 | Select pins          | only   |                     |
| Selection<br>General Options<br>Do not select pow<br>Auto zoom after s<br>Smart Select Options<br>Select all compo<br>Max pin count<br>Deselect All | ver/ground nets<br>selection<br>nent pins                 | Select pins          | only   | Smart Sele          |
| Selection<br>General Options<br>Do not select por<br>Auto zoom after s<br>Smart Select Options<br>Select all compo<br>Max pin count<br>Deselect All | wer/ground nets<br>selection<br>nent pins<br>Nets         | Components           | only   | Smart Sele          |
| Selection<br>General Options<br>Do not select pow<br>Auto zoom after s<br>Smart Select Options<br>Select all compo<br>Max pin count<br>Deselect All | ver/ground nets<br>selection<br>nent pins<br>Nets<br>Undo | Components           | only   | Smart Selev<br>Save |

![](_page_6_Picture_7.jpeg)

![](_page_6_Picture_8.jpeg)

### The Selected Pins and Nets

![](_page_7_Picture_1.jpeg)

![](_page_7_Picture_2.jpeg)

![](_page_7_Picture_3.jpeg)

![](_page_7_Picture_4.jpeg)

### Create the Boundary for the Region for EM

![](_page_8_Picture_1.jpeg)

![](_page_8_Figure_2.jpeg)

![](_page_8_Picture_3.jpeg)

![](_page_8_Picture_4.jpeg)

### **Shape Simplification**

| Simplification Properties                                                                                                    |                                                                                                    | ×                                                  |
|----------------------------------------------------------------------------------------------------|----------------------------------------------------------------------------------------------------|----------------------------------------------------|
| Decimation     Decimate paths     Decimate circles     Decimate cutouts     Minimum points per circle     Maximum deformation     Maximum radius fillets     Minimum path width or clearance | <ul> <li>✓</li> <li>✓</li> <li>✓</li> <li>4</li> <li>7.5 um</li> <li>50 um</li> <li>75 um</li> </ul> | Reset Defaults<br>Reset Selected<br>Show Mods Only |
| ОК                                                                                                    | Cancel Help                                                                                          | Show Secondary                                     |

![](_page_9_Picture_2.jpeg)

AWR ni.com/awr

![](_page_9_Picture_3.jpeg)

![](_page_9_Picture_4.jpeg)

### Ports Have Been Added Automatically

![](_page_10_Picture_1.jpeg)

![](_page_10_Figure_2.jpeg)

These ports are called point ports

**NATIONAL** 

![](_page_10_Picture_4.jpeg)

![](_page_11_Picture_0.jpeg)

#### 81K unknowns

22K unknowns

![](_page_11_Picture_3.jpeg)

![](_page_11_Picture_4.jpeg)

# **Meshing Comparison**

- Now have fewer meshes
  - Faster to simulate
  - Solve time for iterative solver is N^1.6
- They are more square and equilateral triangles fewer slivers
  - Better conditioned matrix easier to solve iteratively
- The mesh is not mirrored through planes
- Shape simplification reduces rounded corners and circular vias
- ... and –a lot of time was spent working on mesh algorithms!

![](_page_12_Picture_9.jpeg)

![](_page_12_Picture_10.jpeg)

![](_page_12_Picture_11.jpeg)

![](_page_13_Figure_0.jpeg)

The sub-circuit block looks like the layout

IND IDER1 DER1 DER DER T

![](_page_13_Picture_2.jpeg)

#### Easy to place elements

![](_page_13_Figure_4.jpeg)

The pin names are in the symbol

![](_page_13_Picture_6.jpeg)

![](_page_13_Picture_7.jpeg)

# Conclusions

- New capabilities have improved layout import for verification flow
- The software directly can read ODB++ and IPC-2581 layout files
  - Layers, materials, pins and nets are included
- It is controlled by the PCB import wizard
- A new EM setup wizard enables:
  - Selection of the desired pins and nets
  - Creation of a cutout region of the layout automatically
  - Simplifies bends, vias, and pa.
  - Pin ports are automatically added without manual placement
- AXIEM simulator has been improved
  - Meshing has been improved for board layout geometries

![](_page_14_Picture_12.jpeg)

![](_page_14_Picture_13.jpeg)

![](_page_14_Picture_14.jpeg)

![](_page_15_Picture_0.jpeg)

### **Appendix: Point Ports**

![](_page_15_Picture_2.jpeg)

![](_page_15_Picture_3.jpeg)

# The Point Port

EDI CON 2018 Electronic Design Innovation Conference & Exhibition

- The point port is new to V14
- Problems it solves:
  - Automatically placed in center of pins (shapes)
    - V13 edge ports have to be manually placed. Edge of shape has to be selected.
    - Note: In V14 a point port can be manually added by selecting a shape and adding a port
  - Grounding set to implicit none
    - V13 the auto port usually places a strap down to the nearest metal
    - It might not be a ground
    - It would have to calibrated, which adds a lot of simulation time
    - Apoint port ground type can be changed to explicit ground to lower manually
      - It doesn't use a reference strap, as a normal edge port does

![](_page_16_Picture_13.jpeg)

![](_page_16_Picture_14.jpeg)

# The Grounding Assumptions of Point Ports

- The grounding type of a point port is implicit
- There is no ground reference strap
- Advantage: this leads to low parasitics and no calibration is required
  - This assumption works better at lower frequencies with nearby power planes
- Advantage: the ground reference is automatically set
  - The ground reference is actually at infinity!
  - This sounds bad, but:
  - The designer is on a board at lower frequencies such that a ground is electrically close
  - Boards then have pairs of these ports together
    - Differential pair lines
    - Opposing ports for surface mount parts
  - The errors of one port tend to be canceled by the other

![](_page_17_Picture_13.jpeg)

![](_page_17_Picture_14.jpeg)

![](_page_17_Picture_15.jpeg)

# An Example Showing Point Port Issues

![](_page_18_Picture_1.jpeg)

![](_page_18_Figure_2.jpeg)

Open stub above a ground plane

3D view showing mesh

![](_page_18_Picture_5.jpeg)

![](_page_18_Picture_6.jpeg)

### Close-up of the Mesh

![](_page_19_Picture_1.jpeg)

![](_page_19_Picture_2.jpeg)

Point port

- Ground at infinity
- The default setting

#### Edge Port – explicit ground to lower

- Ground at bottom of strap
- Autoports will probably pick this
- Strap parasitics calibrated out

#### Point port – ground to lower

- There is a "-" port on ground plane
- You can't see the "-" port
- Like a differential +/- pair
- Must be set manually

![](_page_19_Picture_15.jpeg)

![](_page_19_Picture_16.jpeg)

### The Results

![](_page_20_Figure_1.jpeg)

![](_page_20_Picture_2.jpeg)

The point port fails badly

The edge port and the point port with reference to metal below are both good

- Phase shift from reference plane location difference
- The physics is completely different between the two ports
- The edge port has metal connecting the port to the ground plane
- The point ports has a hidden "-" port on the ground plane

![](_page_20_Picture_9.jpeg)

# A Through Line

![](_page_21_Picture_1.jpeg)

![](_page_21_Figure_2.jpeg)

| 8          |               |           |          |      |          |        |       |      |       |      |     |       |      |      |     |      |      |          |  |
|------------|---------------|-----------|----------|------|----------|--------|-------|------|-------|------|-----|-------|------|------|-----|------|------|----------|--|
|            |               |           |          |      |          |        |       |      |       |      |     |       |      |      |     |      |      |          |  |
|            | · · · · · · · |           |          |      |          |        |       |      |       |      |     |       |      |      |     |      |      |          |  |
|            | . MLIN        |           |          |      |          |        |       |      |       |      |     |       |      |      |     |      |      |          |  |
|            | ID=TL5        |           |          |      | MLIN .   |        |       |      |       |      | ·M  | IN ·  |      |      |     |      |      |          |  |
|            | . W=1 mm      |           |          |      | ID=TL1   |        |       |      |       |      | -10 | -TI 2 |      |      |     |      |      |          |  |
|            | L=1 mm        |           |          |      | W = 5 r  | nm     |       |      |       |      |     | -115  |      |      |     |      |      |          |  |
| DODT       | MSUB-Lave     | r01 Cu 01 |          |      | 1-5 mr   | n      |       |      |       |      | VV  | =1 mr | n ·  |      |     |      |      |          |  |
| PORT       | - WOOD-Layer  |           |          |      | L-J IIII |        |       |      |       |      | ·L= | 1 mm  |      |      |     |      |      |          |  |
| P=1 · · ·  |               |           |          |      | W20B=    | Layeru | 1_Cu_ | 01 . |       |      | M   | SUB=L | Laye | r01_ | Cu_ | 01   |      |          |  |
| Z=50 Ohm   |               |           |          |      |          |        |       |      |       |      |     |       |      |      |     |      |      |          |  |
| - <b>-</b> |               | - · · · · | <u> </u> |      |          |        |       |      | . —   |      |     |       |      |      | _   |      |      | <b>-</b> |  |
|            |               |           |          |      |          |        |       | _    |       |      | 1   |       |      |      |     |      |      |          |  |
|            |               |           |          | T (1 |          |        |       | 7.14 | _     |      | 1   |       |      |      |     |      |      |          |  |
|            |               |           |          |      |          |        |       |      |       |      |     |       |      |      |     | DOI  | т    |          |  |
|            |               |           |          |      |          |        |       |      |       |      |     |       |      |      |     | PUI  | KI - |          |  |
|            |               |           |          |      |          |        |       |      |       |      |     |       |      |      |     | ·P=2 |      |          |  |
|            |               | MSTEP     | \$ · · · |      |          |        |       | MST  | EP\$  |      |     |       |      |      |     | -Z=5 | 0 Oh | im-      |  |
|            |               | ID=TL4    |          |      |          |        |       | ID=T | 12    |      |     |       |      |      |     |      |      |          |  |
|            |               | MSUB=     | Laver01  | Cu 0 | 4        |        |       | MOL  | R-Lav | 01   | Cur | 01    |      |      |     |      |      |          |  |
|            |               |           |          |      | ·        |        |       | WIGU | D-Lay | eiui | _00 | _01   |      |      |     |      |      |          |  |
|            |               |           |          |      |          |        |       |      |       |      |     |       |      |      |     |      |      |          |  |
|            |               |           |          |      |          |        |       |      |       |      |     |       |      |      |     |      |      |          |  |
|            |               |           |          |      |          |        |       |      |       |      |     |       |      |      |     |      |      |          |  |
|            |               |           |          |      |          |        |       |      |       |      |     |       |      |      |     |      |      |          |  |

Two ports for each case

... and a circuit model

![](_page_21_Picture_6.jpeg)

![](_page_21_Picture_7.jpeg)

### Results for the Thru Line – Return Loss

![](_page_22_Picture_1.jpeg)

![](_page_22_Figure_2.jpeg)

Point port not very goo.

At least it is inside the Smith chart

Edge port and model agree well

Point ports with explicit grounds are much better than the default

![](_page_22_Picture_7.jpeg)

![](_page_22_Picture_8.jpeg)

### Differential Pairs – Open Circuit

![](_page_23_Picture_1.jpeg)

![](_page_23_Figure_2.jpeg)

Pair of lines

They are excited differentially

![](_page_23_Picture_5.jpeg)

![](_page_23_Picture_6.jpeg)

### **Differential Pairs – The Results**

![](_page_24_Picture_1.jpeg)

![](_page_24_Figure_2.jpeg)

The point ports and edge ports agree reasonably well through 5 GHz

- The ports are close together
- They are excited out of phase
- Errors tend to cancel
- Really the same physics as explicit ground for the pin port with the negative port on the ground plane ... yet still close

![](_page_24_Picture_8.jpeg)

![](_page_24_Picture_9.jpeg)

# **Point Port Conclusion**

- Advantages
  - They are placed automatically
  - They work well enough for low frequencies (close-by ground plane)
  - They work well with differential pairs and small surface-mount gaps depending on the model
- Disadvantages
  - Higher frequencies thicker boards not as accurate
  - Reference plane is the middle of the shape
  - Not as accurate as de-embedded (calibrated) edge ports
- To Make More Accurate
  - Go into Edit > Ports, and change implicit ground type to explicit below
  - Must have ground plane below ports!

![](_page_25_Picture_12.jpeg)

![](_page_25_Picture_13.jpeg)

![](_page_25_Picture_14.jpeg)